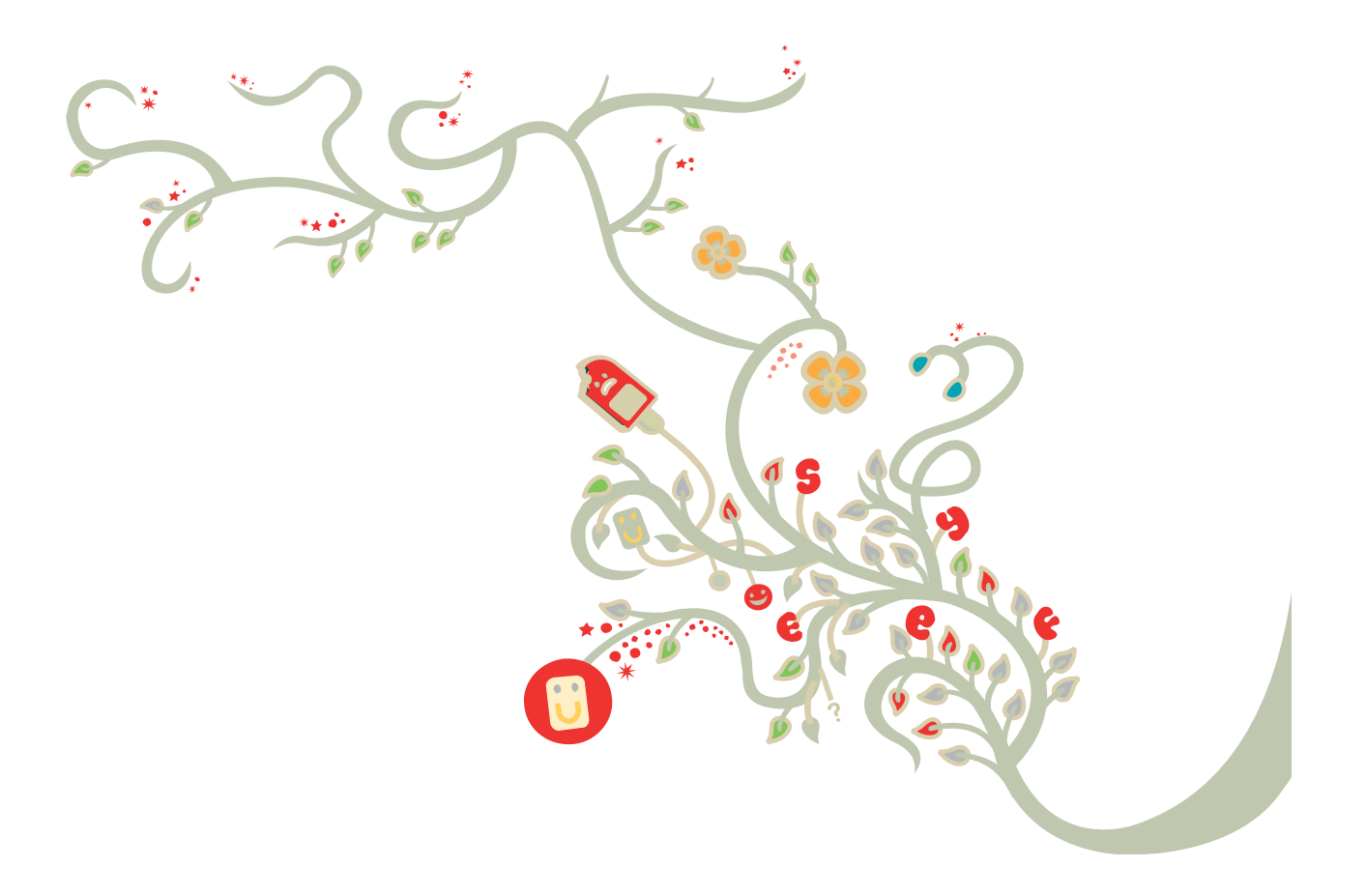

# Standard Install Guide:

Vodafone Mobile Broadband

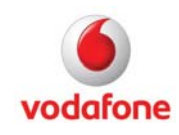

## Contents

| Vodafone Mobile Broadband Standard Install Guide                                             | 4         |
|----------------------------------------------------------------------------------------------|-----------|
| Installation of the Vodafone Mobile Broadband application                                    | 5         |
| Introduction                                                                                 | 5         |
| Operating Systems & Software Requirements                                                    | 5         |
| Variants of the Vodafone Mobile Broadband Application                                        | 5         |
| Corporate Build of the Vodafone Mobile Broadband Software <b>Fehler!</b><br>nicht definiert. | Textmarke |
| Installing the Vodafone Mobile Broadband application manually                                | 7         |
| Installation Sequence of Vodafone Mobile Broadband (Full)                                    | 7         |
| Installation Sequence of Vodafone Mobile Broadband Lite                                      | 11        |
| Uninstallation Sequence of Vodafone Mobile Broadband                                         | 13        |
| Installing Devices                                                                           | 15        |
| Installation and Customisation from Command Line                                             | 17        |
| Introduction                                                                                 | 17        |
| Command Line Options for the msiexec.exe Installer                                           | 17        |
| Command Line Options for the VMB Application                                                 | 19        |
| Command Line Options for the Setup Launcher setup_vmb.exe                                    | 21        |
| Examples for silent installations                                                            | 22        |
| Frequently Asked Questions (FAQ)                                                             | 24        |
| How to display hidden files and folders in Windows explorer                                  | 24        |
| In which folder are the VMB files that were created at run-time?                             | 24        |
| How to create Windows Installer log files                                                    | 25        |
| Which items remain on the system after removing VMB 10?                                      | 25        |
| Where are the user data files?                                                               | 26        |
| Which Registry values are used by VMB10?                                                     | 26        |
| Which network identifiers are used by VMB10?                                                 |           |
| Which language identifier codes are used by VMB 10?                                          |           |
|                                                                                              |           |

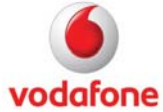

| o add applications to the Shortcuts Bar   | ł  |
|-------------------------------------------|----|
| o install the .Net Framework 2.0 silently | ł  |
| devices are supported by VMB 10?          | ١  |
| o tuning parameters for Windows XP        | -  |
| Information                               | Fu |

## Vodafone Mobile Broadband Standard Install Guide

This document covers the installation of the Vodafone Mobile Broadband application on Microsoft® Windows® operating systems in corporate environments. It explains the command line parameters for the installation.

For large rollouts of the Vodafone Mobile Broadband application using customised user profiles, please refer to our Enterprise Install Guide.

|                                                                                                    | Vodafone Mobile<br>Broadband Standard Install<br>Guide (this document) | Vodafone Mobile<br>Broadband Enterprise<br>Install Guide |
|----------------------------------------------------------------------------------------------------|------------------------------------------------------------------------|----------------------------------------------------------|
| <i>Overview of available application variants</i>                                                   | ✓                                                                      |                                                          |
| Silent installation command line parameters for msiexec.exe                                         | ✓                                                                      |                                                          |
| Silent installation command line<br>parameters for setup_vmc.exe                                    | $\checkmark$                                                           |                                                          |
| Installing the Vodafone Mobile<br>Broadband application manually                                    | $\checkmark$                                                           |                                                          |
| Frequently Asked Questions<br>(FAQ) about installation                                              | ✓                                                                      |                                                          |
| Corporate Setup Package                                                                             |                                                                        | $\checkmark$                                             |
| Customisation Files                                                                                 |                                                                        | $\checkmark$                                             |
| Customisation Examples                                                                              |                                                                        | $\checkmark$                                             |
| Supported VPN Clients                                                                               |                                                                        | $\checkmark$                                             |
| <i>ABC (Always Best Connected)</i><br><i>settings for automatic connection</i><br><i>management</i> |                                                                        | $\checkmark$                                             |
| Using Transforms for customisation                                                                  |                                                                        | ✓                                                        |

Comparison of the guides covering installing the Vodafone Mobile Broadband application:

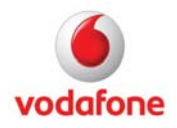

### Introduction

This document is based on version 10.2 of the Vodafone Mobile Broadband application (VMB 10). The installation of VMB 10 requires certain Microsoft software to be installed on the target computer. This software will be installed from the VMB 10 application media, e.g. a VMB 10 CD, if it is not already present. The VMB 10 installer checks specific start conditions before proceeding with the installation.

### **Operating Systems & Software Requirements**

For supported operating systems and software requirements please refer to the Vodafone Mobile Broadband ReadMe.

### Variants of the Vodafone Mobile Broadband Application

Vodafone Mobile Broadband is available in three variants:

- 'Full' refers to the download variant and has no restrictions. Use this variant for manual installation on a small number of computers.
- The 'Lite' variant can be installed from the removable data storage in USB modems, data cards and mobile phones with on-board memory. Due to current restrictions on the size of on-board storage space, the Lite variant has several limitations (see table below). This variant is intended for consumers and is usually not used in a corporate environment.
- 'Corporate', does not check the application requirements and is intended for large, controlled corporate roll-outs.

The following table compares the 'Corporate' variant to the 'Full' and 'Lite' variants.

- 'Yes' or 'No' means the item is part of the build ('Yes') or not ('No')
- 'All' means all drivers are available, whereas 'Subset' means only those drivers for the manufacturer of the device are contained from which the Lite build is being installed.

| VMB build items                    | Corporate | Full | Lite   |
|------------------------------------|-----------|------|--------|
| Check for Setup Requirements       | No        | Yes  | Yes    |
| Microsoft.Net Framework 2.0        | No        | Yes  | Yes    |
| Microsoft Windows Installer 3.1    | No        | Yes  | Yes    |
| <i>MFC/C++ run time assemblies</i> | No        | Yes  | Yes    |
| Drivers                            | All       | All  | Subset |
| Operators                          | All       | All  | All    |

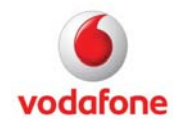

| Application Languages               | All | All | All                             |
|-------------------------------------|-----|-----|---------------------------------|
| Help File Languages                 | All | All | Multilingual<br>Troubleshooting |
| Network Optimiser                   | Yes | Yes | No                              |
| Conflicting Applications Management | Yes | Yes | No                              |

Important – when using the 'Corporate' variant, you need to ensure that all the application prerequisites are installed on the target computers before installing or rolling out Vodafone Mobile Broadband. The application will not run at all, or not properly, if this step is omitted.

For supported operating systems please refer to the Vodafone Mobile Broadband ReadMe.

### Setup Requirements (required for XP only)

There is one setup prerequisite and another one which is dependent on the first one. The first one is a hotfix from Microsoft "Wireless LAN API (KB918997)" which is described at

http://www.microsoft.com/downloads/details.aspx?FamilyId=52A43BAB-DC4E-413F-AC71-158EFD1ADA50&displaylang=en

### The dependent one is "Microsoft Core XML Services (MSXML)" which is described at

http://www.microsoft.com/downloads/details.aspx?FamilyID=993c0bcf-3bcf-4009-be21-27e85e1857b1&displaylang=en

## Microsoft .Net Framework 2.0 (required for XP only)

#### The DotNet Framework version 2.0 can be downloaded from

http://www.microsoft.com/downloads/details.aspx?displaylang=en&FamilyID=0856eacb-4362-4b0d-8edd-aab15c5e04f5

### Microsoft Windows Installer 3.1 (required for XP only)

### The MSI Installer version 3.1 can be downloaded from

http://www.microsoft.com/downloads/details.aspx?displaylang=en&FamilyID=889482fc-5f56-4a38-b838-de776fd4138c

#### MFC/C++ 8.0.50727.762

The run time assemblies Microsoft Visual C++ 2005 SP1 Redistributable Package (x86) can be downloaded from

http://www.microsoft.com/downloads/details.aspx?FamilyID=200b2fd9-ae1a-4a14-984d-389c36f85647&displaylang=en

#### Drivers

VMB supported drivers (please refer to the ReadMe file for details).

### Opcos

VMB supported Opcos (please refer to the ReadMe file for details).

#### Languages

VMB supported languages (please refer the ReadMe file for details).

Page 6 of 36 August 2011

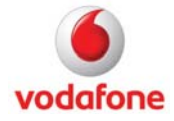

#### **Network Optimiser**

Network optimisation software.

### Installing the Vodafone Mobile Broadband application manually

Start the file setup\_vmb.exe and follow the instructions in the windows presented by the installation process.

### Installation Sequence of Vodafone Mobile Broadband ('Full' variant)

#### 1. Language Window

The language of this window is determined by the system language settings of the computer. The user can choose the language for the installation process from the drop-down menu. The chosen language will be used for the Vodafone Mobile Broadband 10 application as well. All supported languages are listed in the Vodafone Mobile Broadband ReadMe.

| Vodafor | ne Mobile Broadband - InstallShield Wizard                       |
|---------|------------------------------------------------------------------|
| 0       | Select the language for the installation from the choices below. |
|         | English 🔹                                                        |
|         | OK Cancel                                                        |

#### 2. Preparation Window

The setup\_vmb.exe application displays this window while checking the operating system version, as well as other system requirements, before installing the Vodafone Mobile Broadband application to the target system.

#### 3. Vodafone Network (OpCo) Window

This window is the first one which will be displayed after the setup\_vmb.exe application (setup launcher) has finished successfully. A mobile network operator must be chosen in order to continue with the Vodafone Mobile Broadband Installer. Otherwise the button labelled 'Next >' will remain disabled.

The installation tries to detect the mobile network operator from the operating system, and pre-select it in the drop-down menu. Otherwise the default text 'Please select your network operator...' will be displayed. All supported network operators are listed in the Vodafone Mobile Broadband ReadMe.

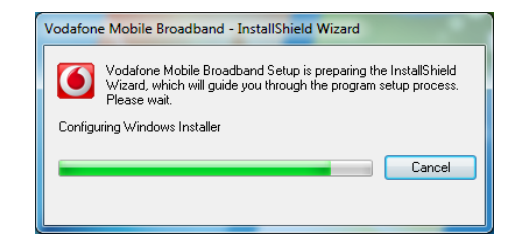

| 😸 Vodafone Mobile Broadband Installer |                                                                                           |  |  |
|---------------------------------------|-------------------------------------------------------------------------------------------|--|--|
|                                       | Welcome to the InstallShield Wizard for<br>Vodafone Mobile Broadband                      |  |  |
|                                       | The InstallShield Wizard will install Vodafone Mobile Broadband<br>on your computer.      |  |  |
|                                       | Select the mobile network operator with whom you have an<br>account, and then click Next. |  |  |
| 1 Line                                | Vodafone UK 🗸                                                                             |  |  |
|                                       | WARNING: This program is protected by copyright law and<br>international treaties.        |  |  |
| InstallShield                         | < Back Next > Cancel                                                                      |  |  |

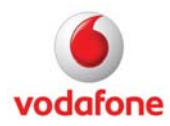

#### 4. License Window

The installation will proceed only if the user accepts the terms in the license agreement by clicking on the radio button labelled 'I accept the terms in the license agreement'. Otherwise the 'Next >' button will not be enabled. This window can be hidden during installation by setting the element 'AskEULA' to 'False' in the <opco>.xml file.

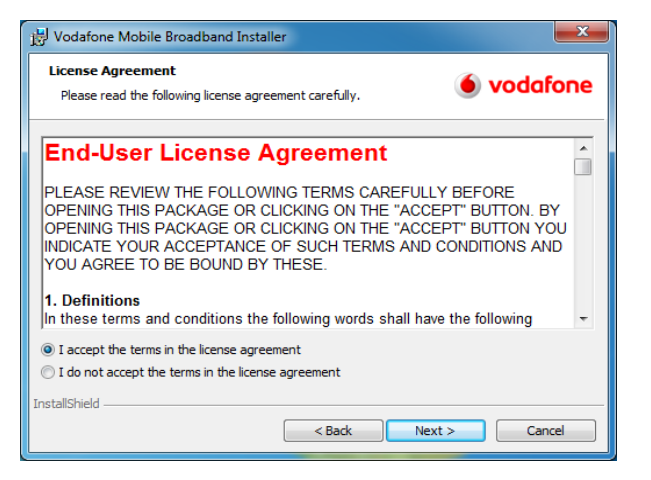

#### 5. Reporting Window

Reporting can be switched on or off by clicking the respective radio button. This window can be hidden during installation by setting the element 'AskReports' to 'False' in the <opco>.xml file. The value of the Reporting option is also controlled by an entry in the <opco>.xml file.

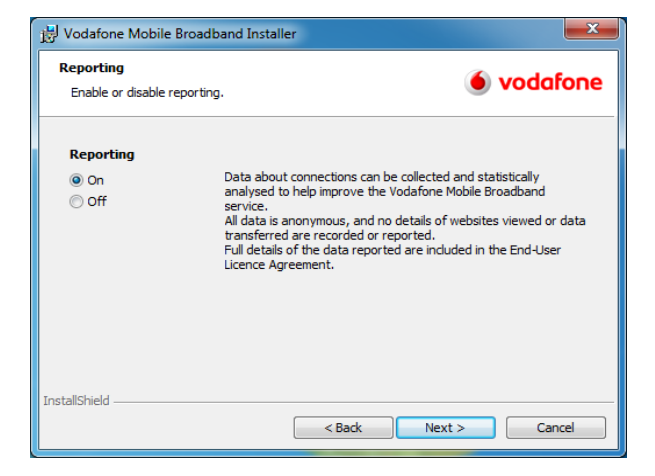

#### 6. Account Type Window

This setting depends on the account type of the user. The window can be hidden during installation by setting the element 'AskAccountType' to 'False' in the <opco>.xml file. The value of the Account Type option is dependent on the option being displayed: hiding this window means that the Account Type can also be selected later during first-run.

| 岁 Vodafone Mobile Broadband Installer                                                                                                    | ×     |
|----------------------------------------------------------------------------------------------------|-------|
| Account Type<br>Select how you pay for mobile network use.                                                                                                    | afone |
| Ontract     Ontract     Ontract |       |
| You have a contract with your mobile operator, who bills you for using the mobile<br>network.                                                                                                    |       |
| © Prepay                                                                                                    |       |
| You use a Prepay card to pay for using the mobile network, and top up the card<br>when you need more credit.                                                                                                    |       |
| InstallShield                                                                                                    |       |
| < Back Next > C                                                                                                    | ancel |

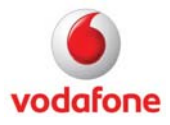

#### 7. TCP/IP Settings Window

The 'Optimise Settings' option is used to set some TCP/IP parameters in the Windows Registry. Allowing optimisation requires a reboot of the system after installation. This window can be hidden during installation by setting the element 'AskTcpSettings' to 'False' in the <opco>.xml file. The value of the TCP/IP Settings option is controlled by an entry in the <opco>.xml file, as are the actual TCP/IP settings to be applied.

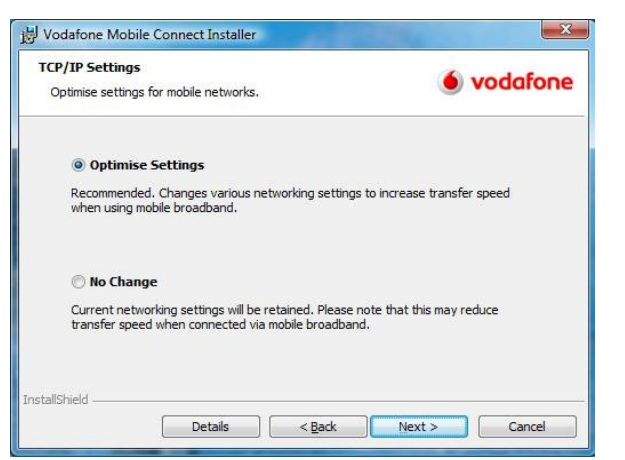

#### 8. Setup Type Window

There are two setup types – 'Standard' installation or 'Custom' installation.

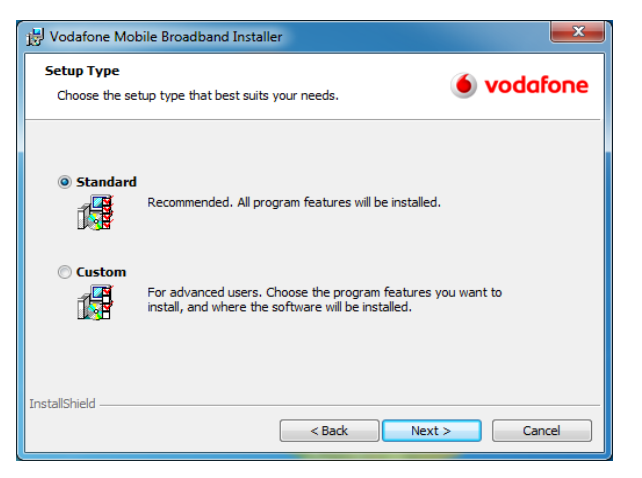

# 9. Installation Options Window (only Custom Installation)

The installation options in this window are the location of the installation folder and whether to create shortcuts for the Vodafone Mobile Broadband application and the Vodafone SMS application on the desktop. This window can be hidden during installation by setting the element 'AskInstallationPath' to 'False' in the <opco>.xml file. The installation folder path and the desktop shortcut option are also controlled by entries in the <opco>.xml file.

| 🗒 Vodafone Mobile Broadband Installer                                                         |          |
|-----------------------------------------------------------------------------------------------|----------|
| Installation Options Select shortcuts and installation folder.                                | vodafone |
| Install Vodafone Mobile Broadband to:<br>C:\Program Files\Vodafone\Vodafone Mobile Broadband\ | Change   |
| Create desktop shortcut for main application<br>Create desktop shortcut for SMS application   |          |
|                                                                                               |          |
| InstallShield Sack Next                                                                       | > Cancel |

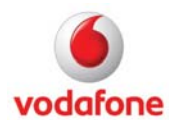

#### 10. Features Window (only Custom Installation)

Certain features offered by the mobile network operator (OpCo), but not wanted by the user, can be de-selected by the user. This window is customisable by entries in the <opco>.xml file in terms of visibility of the features. Features are 'Optimisation Software' and 'SMS'.

| 谩 Vodafone Mobile Broadband Installer                            | ×                                                                                                    |
|------------------------------------------------------------------|----------------------------------------------------------------------------------------------------|
| Custom Setup<br>Select the program features you want installed.  | 🕚 vodafone                                                                                                    |
| Click on an icon in the list below to change how a feature is ir | nstalled.                                                                                                    |
| Vodafone Mobile Broadband     Optimisation Software     SMS      | Feature Description<br>Vodafone Mobile Connect<br>software.                                                                                       |
|                                                                  | This feature requires 9768KB on<br>your hard drive. It has 2 of 2<br>subfeatures selected. The<br>subfeatures require 58MB on<br>your hard drive. |
| InstallShield Space < Back                                       | Next > Cancel                                                                                                    |

#### 11. Summary Window

The Summary window displays the items chosen in the preceding installation windows. Clicking the 'Install' button starts the installation of the Vodafone Mobile Broadband application on the target computer.

| 🛃 Vodafone Mobile Broadba                                         | and Installer                               | <b>—X</b> —                |
|-------------------------------------------------------------------|---------------------------------------------|----------------------------|
| Ready to Install the Prog<br>The wizard is ready to begin         | ram<br>n installation.                      | 🍝 vodafone                 |
| Click Install to begin the inst                                   | tallation.                                  |                            |
| If you want to review or ch<br>exit the wizard.                   | ange any of your installation settings,     | dick Back. Click Cancel to |
| Setup Type<br>Custom                                              |                                             |                            |
| C:\Program Files\Vodafor<br>Mobile Network Operato<br>Vodafone UK | ne\Vodafone Mobile Broadband\<br>D <b>r</b> |                            |
| Payment Method                                                    | Contract                                    |                            |
| InstallShield                                                     | < Back Ir                                   | istal Cancel               |

#### 12. Progress Window

This window informs the user about the status of the current installation by displaying a progress bar and status text.

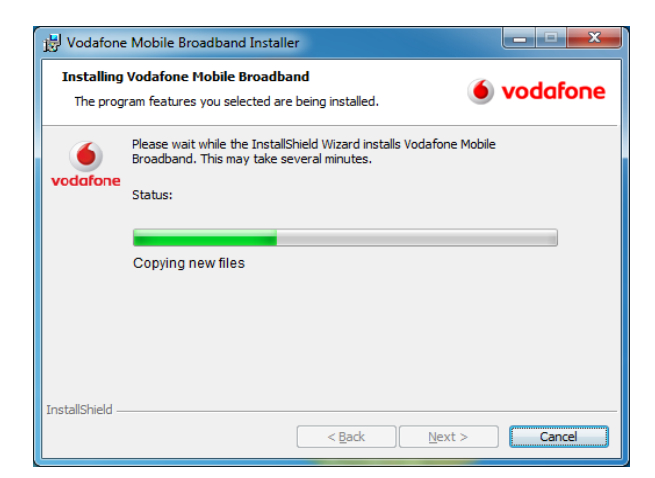

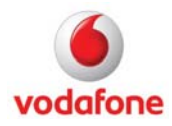

#### 13. Final Window

After a successful installation of the Vodafone Mobile Broadband application, this window will be displayed. Clicking the 'Finish' button exits the installer.

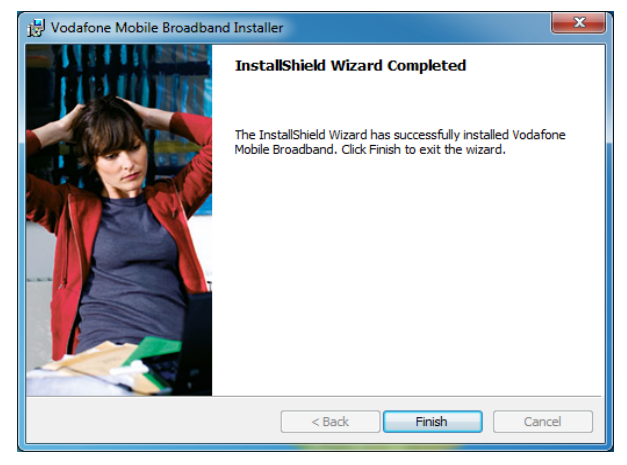

#### 14. Restart Window

The installation of the ByteMobile Optimiser and TCP/IP Optimisation require a system reboot after the installation, and will cause this window to be displayed. The installation of Microsoft's .Net Framework does not require a reboot.

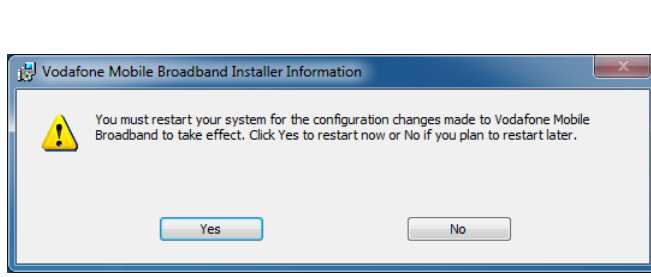

### Installation Sequence of Vodafone Mobile Broadband Lite

#### 1. Mass Storage Driver Installation

After inserting a device with Vodafone Mobile Broadband Lite onboard, Windows will install the mass storage drivers for that device. The progress window shown on the right will be displayed only on Vista and Windows 7; on XP a small number of Notifications will be shown instead.

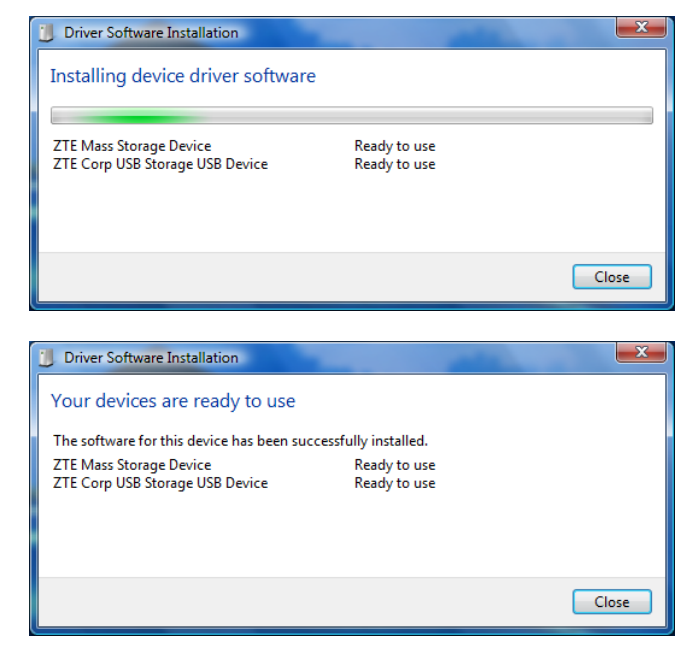

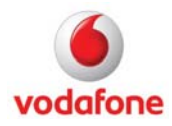

Vodafone Mobile Connect

?)

#### 2. Auto Play Window

When AutoPlay is enabled, Windows displays the AutoPlay window.

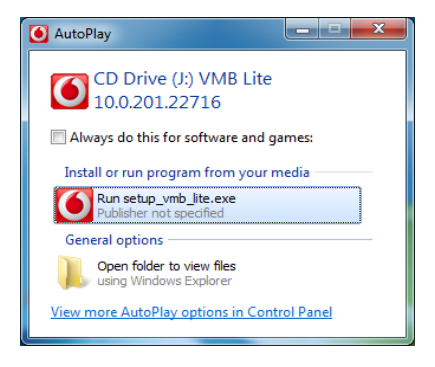

Device not supported by currently installed version of Vodafone Mobile Connect.

 Install Lite version of Vodafone Mobile Connect (Less features than existing version)

C Update existing software to support new device (Recommended)

#### 3. Setup Launcher Update Window

Confirmation message shown when the Vodafone Mobile Broadband Lite installer finds a pre-installed variant of Vodafone Mobile Connect 9 that does not support the inserted USB device. The installer notifies the user that the device is not supported by the currently installed version of Vodafone Mobile Broadband, and asks the user to confirm that Lite should be installed instead.

#### 4. Preparation Window

The helper.exe application displays this window while checking the operating system version, together with other system requirements, before installing the Vodafone Mobile Broadband application to the target system.

#### 5. Progress Window

This window informs the user about the status of the current installation by displaying a progress bar and status text.

#### 6. Modem Driver Installation

At the end of the installation process, the required modem drivers will be installed onto the system. The progress window shown on the right will be displayed only on Vista and Windows 7; on XP a small number of Notifications will be shown instead.

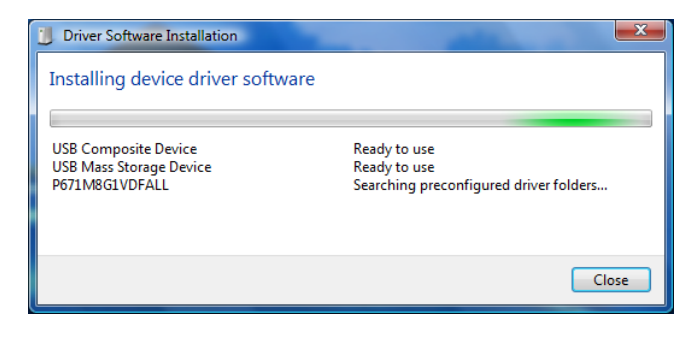

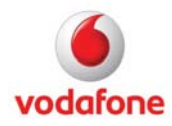

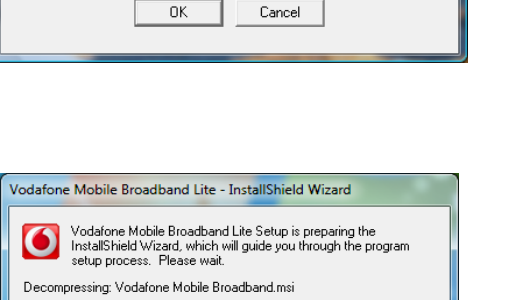

Cancel

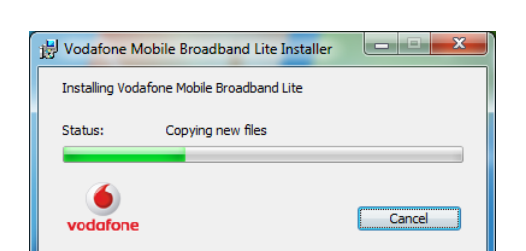

| Driver Software Installation              |                            | ×     |
|-------------------------------------------|----------------------------|-------|
| Your devices are ready to use             |                            |       |
| The software for this device has been suc | cessfully installed.       |       |
| ZTE Proprietary USB Modem                 | Finished, restart required |       |
| ZTE Diagnostics Interface (COM10)         | Ready to use               |       |
| ZTE NMEA Device (COM11)                   | Ready to use               | _     |
| USB Mass Storage Device                   | Ready to use               | =     |
| ZTE Corp USB Storage USB Device           | Ready to use               |       |
| ZTE MMC Storage USB Device                | Ready to use               | ~     |
| -                                         | -                          |       |
|                                           |                            | Close |
|                                           |                            |       |

#### 7. Vodafone Network (OpCo) Window

This window is the first one that is displayed after the setup\_vmb\_lite.exe application (setup launcher) has finished successfully. A mobile network operator must be chosen in order to continue with the Vodafone Mobile Broadband Installer.

The installer tries to pre-select the mobile network based on the SIM that is inserted in the device. If this fails (for example because no SIM is inserted), the installer tries to detect the mobile network operator from the operating system, and pre-select it in the drop-down menu.

| 🧕 Select Mob               | oile Network Operator                                                                                                    |               |
|----------------------------|----------------------------------------------------------------------------------------------------|---------------|
| Please sele<br>account, ar | ct the mobile network operator with who<br>d then click 'Next'.                                                                                                    | n you have an |
|                            | Vodafone Albania<br>Vodafone Australia<br>Vodafone CZ<br>Vodafone Egypt<br>Vodafone ES<br>Vodafone FO<br>Vodafone FO<br>Vodafone Ghana<br>Vodafone Ghana<br>Vodafone Hungary<br>Vodafone India<br>Vodafone India<br>Vodafone Ireland<br>Vodafone Ireland<br>Vodafone IT<br>Vodafone NZ<br>Vodafone NZ<br>Vodafone Qatar<br>Vodafone QAtar<br>Vodafone RO<br>Vodafone RO<br>Vodafone R | E             |
| Next                       | Cancel                                                                                                    | Help          |

#### Uninstallation Sequence of Vodafone Mobile Broadband

#### 1. Confirmation Window

When uninstalling Vodafone Mobile Broadband, the system presents the user with a confirmation window.

#### 2. Preparation Window

The setup\_vmb.exe application displays this window while checking the operating system version, together with other system requirements for installing the Vodafone Mobile Broadband application to the target system.

| Programs and Features                         |                     |  |
|-----------------------------------------------|---------------------|--|
| Are you sure you want to uninstall Vodafon    | e Mobile Broadband? |  |
| In the future, do not show me this dialog box | Yes No              |  |

| Vodafone Mobile Broadband                                      |  |
|----------------------------------------------------------------|--|
| Please wait while Windows configures Vodafone Mobile Broadband |  |
| Gathering required information                                 |  |
| Cancel                                                         |  |

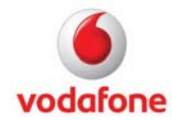

#### 3. Files In Use Window

This window informs the user if the Microsoft uninstallation process detects certain files or components which need to be removed, but are currently being used.

| The following applications should be closed before continuing the installation:         Vodafone Mobile Broadband Service            • Automatically glose applications and attempt to restart them after setup is complete.          • Do got close applications. (A Reboot may be required.)         • OK       Cancel         Vodafone Mobile Broadband         • Vodafone Mobile Broadband         • Vodafone Mobile Broadband         • You must restart your system for the configuration changes made to Vodafone Mobile Broadband to take effect. Click Yes to restart now or No if you plan to restart later.          • Yes       No | Vodafone Mobile Broadband                                                                |
|----------------------------------------------------------------------------------------------------|------------------------------------------------------------------------------------------|
| Vodafone Mobile Broadband Service <ul> <li>Automatically glose applications and attempt to restart them after setup is complete.</li> <li>Do got close applications. (A Reboot may be required.)</li> <li>OK</li> <li>Cancel</li> </ul> Vodafone Mobile Broadband           You must restart your system for the configuration changes made to Vodafone Mobile Broadband to take effect. Clock Yes to restart now or No if you plan to restart later.           Yes         No           Vodafone Mobile Broadband           Tree wait while Windows configures Vodafone Mobile Broadband           Ime remaining: 16 seconds                  | The following applications should be closed before continuing the<br>installation:       |
| Automatically glose applications and attempt to restart them after setup is complete.   Do got close applications. (A Reboot may be required.)     OK   Cancel    Vodafone Mobile Broadband     You must restart your system for the configuration changes made to Vodafone Mobile Broadband to take effect. Click Yes to restart now or No if you plan to restart later.     Yes      Vodafone Mobile Broadband   Vodafone Mobile Broadband   Vodafone Mobile Broadband   The remaining: 16 seconds                                                                                                    | Vodafone Mobile Broadband Service                                                        |
| Do got close applications. (A Reboot may be required.)     OK Cancel      Vodafone Mobile Broadband     You must restart your system for the configuration     changes made to Vodafone Mobile Broadband to     take effect. Click Yes to restart now or No if you plan     to restart later.     Yes No  Vodafone Mobile Broadband  Vodafone Mobile Broadband  Ime remaining: 16 seconds  Cancel                                                                                                    | Automatically close applications and attempt to restart them after<br>setup is complete. |
| Vodafone Mobile Broadband         You must restart your system for the configuration changes made to Vodafone Mobile Broadband to take effect. Click Yes to restart now or No if you plan to restart later.         Yes       No         Vodafone Mobile Broadband         Please wait while Windows configures Vodafone Mobile Broadband         Time remaining: 16 seconds                                                                                                    | Do not close applications. (A Reboot may be required.)     OK     Cancel                 |
| Vodafone Mobile Broadband         You must restart your system for the configuration         Changes made to Vodafone Mobile Broadband to         take effect. Click Yes to restart now or No if you plan         to restart later.         Yes       No         Vodafone Mobile Broadband         Image: Please wat while Windows configures Vodafone Mobile Broadband         Time remaining: 16 seconds                                                                                                    |                                                                                          |
| Vodafone Mobile Broadband Please wait while Windows configures Vodafone Mobile Broadband Time remaining: 16 seconds Cancel                                                                                                    | Vodafone Mobile Broadband                                                                |
| Please wait while Windows configures Vodafone Mobile Broadband<br>Time remaining: 16 seconds                                                                                                    | Vodafone Mobile Broadband                                                                |
| Time remaining: 16 seconds                                                                                                    | Please wait while Windows configures Vodafone Mobile Broadband                           |
|                                                                                                    | Time remaining: 16 seconds                                                               |

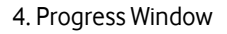

This window informs the user about the status of the uninstall process by displaying a progress bar and the remaining time.

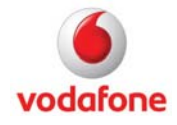

### **Installing Devices**

After the application has been installed, devices (e.g. data cards or embedded data cards) can be installed. They can be inserted before starting Vodafone Mobile Broadband, or Vodafone Mobile Broadband can be started and the device can be inserted. Also, there is a Windows service which will start Vodafone Mobile Broadband when a device has been plugged in.

1. Splash Window

The customisable Splash window of the Vodafone Mobile Broadband application.

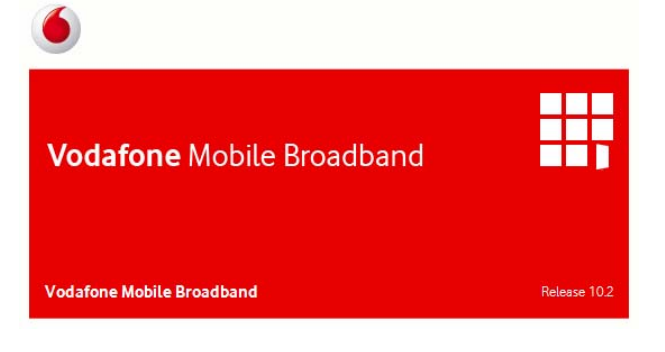

#### 2. Standard Window (no device state)

As well as the Standard window, an additional OpCospecific Welcome window can be used to inform the user about the Vodafone Mobile Broadband and SMS applications, as well as any other specific features or services that the OpCo wishes to promote.

#### 3. Standard Window (not connected state)

The Standard window of the Vodafone Mobile Broadband application is opened and a device has been recognised.

#### 4. Standard Window (connected state)

The Standard window of the Vodafone Mobile Broadband application looks like this when a connection is open.

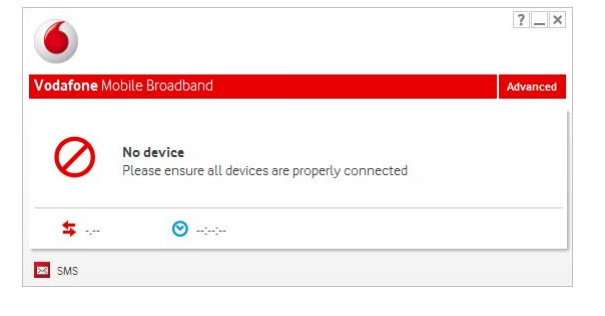

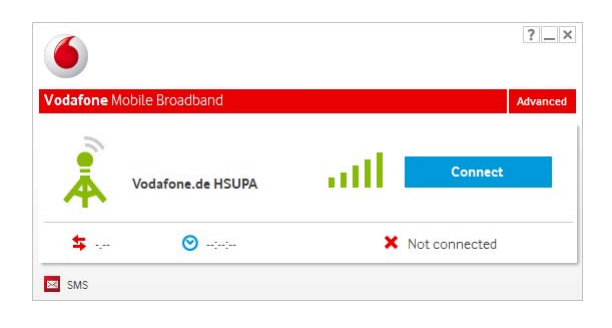

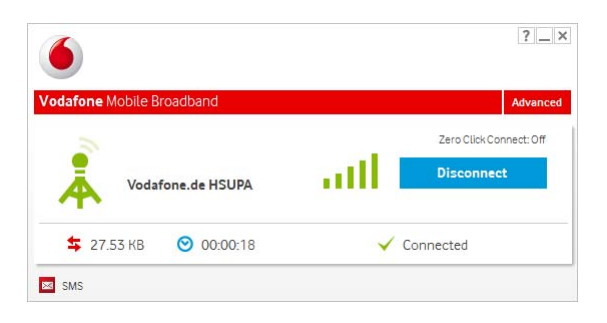

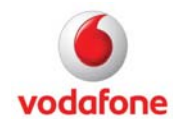

5. Advanced Window

The Advanced window of the Vodafone Mobile Broadband application.

From top to bottom:

- No device state
- Not connected state
- Connected state.

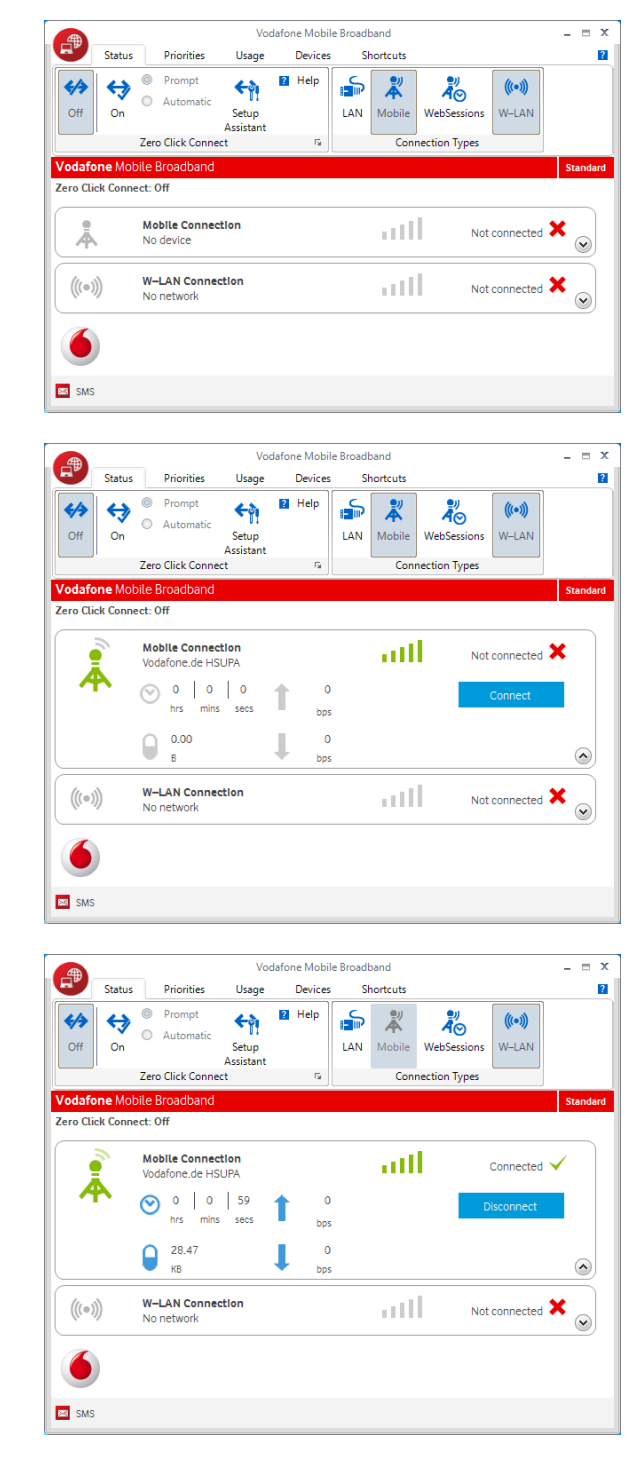

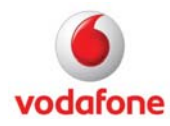

### Introduction

The msiexec.exe Microsoft Windows Installer installs products and related components that have been included in an installation database file with the suffix .msi (also called an 'installation package') onto the target system. Every Windows Installer .msi database can be installed from the command line.

The setup\_vmb.exe Setup Launcher, created using Flexera's InstallShield software, checks software requirements, like the Microsoft Installer. It presents a language window in which the language for the installation windows can be selected, as well as the language to be used by the product once it is installed. This application can also be executed from the command line.

Using the command line and parameters is useful for performing silent or unattended installations.

### Note

The software requirements are only checked when the setup\_vmb.exe Setup Launcher is used for a silent or unattended installation. The msiexec.exe Windows Installer should only be used directly if the target system fulfils the software requirements.

#### Example

The following command line example installs the Vodafone Mobile Broadband software silently, for the Vodafone UK network. The chosen language is German.

Msiexec.exe /I "Vodafone Mobile Broadband.msi" TRANSFORMS="1031.mst" OPCO\_PROP="23415" /qn

## Command Line Options for the msiexec.exe Installer

The following options are available. For a complete list of options see the Microsoft Developer Network:

http://msdn.microsoft.com/en-us/library/aa367988(VS.85).aspx

http://msdn.microsoft.com/en-us/library/aa372024(VS.85).aspx

| Parameter | Values                           | Description                                                       |
|-----------|----------------------------------|-------------------------------------------------------------------|
| /i        | PackagelProduct Code             | Installs or configures a product.                                 |
| /x        | PackagelProduct Code             | Removes a product.                                                |
| /a        | PackagelProduct Code             | Administrative Installation.                                      |
| Λ         | [ilwlelalrlulclmlplvl+l!]Logfile | Specifies the log file path and indicates the flags to be logged. |

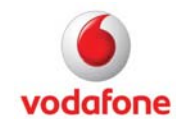

|            |                                                 | i - Status messages                                                                                                    |
|------------|-------------------------------------------------|----------------------------------------------------------------------------------------------------|
|            |                                                 | w – Non-fatal warnings                                                                                                   |
|            |                                                 | e - All error messages                                                                                                   |
|            |                                                 | a - Startup of actions                                                                                                   |
|            |                                                 | r - Action-specific records                                                                                              |
|            |                                                 | u - User requests                                                                                                    |
|            |                                                 | c - Initial UI parameters                                                                                                |
|            |                                                 | m - Out-of-memory or fatal exit information                                                                              |
|            |                                                 | o - Out-of-disk-space messages                                                                                           |
|            |                                                 | p - Terminal properties                                                                                                  |
|            |                                                 | v - Verbose output                                                                                                    |
|            |                                                 | x - Extra de-bugging information                                                                                         |
|            |                                                 | + - Append to existing log file                                                                                          |
|            |                                                 | ! - Flush each line to the log                                                                                           |
|            |                                                 | * - Log all information, except for v and x options.                                                                     |
| /q         | nlblrlf                                         | Sets user interface level                                                                                                |
|            |                                                 | n - No UI at all - 'silent install'                                                                                      |
|            |                                                 | b - Basic UI - small progress bars displayed, but not interactive                                                        |
|            |                                                 | r - Reduced UI - standard windows displayed to report progress, but not interactive                                      |
|            |                                                 | f - Full UI (default) - fully interactive                                                                                |
| /norestart |                                                 | Do not restart and do not show message box for restart request.                                                          |
| TRANSFORMS | <filename>.mst</filename>                       | Comma-separated list of Transform files.                                                                                 |
| ADVERTISE  | list of features delimited by<br>commas         | To advertise a feature, use ADVERTISE= <feature><br/>on the command line. Features are SMS, or<br/>ByteMobile.</feature> |
| ADDLOCAL   | list of features delimited by<br>commas, or ALL | To install a feature, use ADDLOCAL= <feature> on<br/>the command line. Features are SMS, or<br/>ByteMobile.</feature>    |

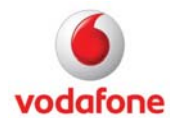

| REMOVE | list of features delimited by | To not install certain features, use             |
|--------|-------------------------------|--------------------------------------------------|
|        | commas                        | REMOVE= <feature> on the command line.</feature> |
|        |                               | Features are SMS, or ByteMobile.                 |
|        |                               |                                                  |

## Command Line Options for the VMB Application

The following options are available:

| Parameter                  | Values                       | Description                                                                                                    |
|----------------------------|------------------------------|----------------------------------------------------------------------------------------------------|
| OPCO_PROP                  | String                       | Determines the operator network to<br>be installed, e.g. 23415 for Vodafone<br>UK, or 26202 for Vodafone.de.                                                                                                    |
| OPCOCONFIG_SMS             | true (Default)<br>false      | Should the SMS feature be installed?                                                                                                    |
| OPCOCONFIG_OPTIMISERCLIENT | None<br>ByteMobile (Default) | Should the optimiser application be installed, and which one?                                                                                                    |
| CREATEDTSHORTCUTS          | 0<br>1 (default)             | Create desktop shortcuts (Yes=1,<br>No=0)?<br>(no longer supported with 10.2.304<br>and later)                                                                                                    |
| VMBDS                      | 0<br>1 (default)             | Value 0 means do not create desktop<br>shortcut for mobilebroadband.exe<br>Value 1 means do create desktop<br>shortcut for mobilebroadband.exe<br>(replacing parameter<br>CREATEDTSHORTCUTS starting with<br>10.2.304 and later) |
| SMSDS                      | 0 (default)<br>1             | Value 0 means do not create desktop<br>shortcut for sms.exe<br>Value 1 means do create desktop<br>shortcut for sms.exe                                                                                                    |
| REPORTING_PROP             | on (default)<br>off          | Should the reporting be enabled?                                                                                                    |

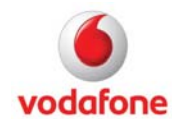

| NETWORKRBGROUP_PROP | 1 (default)<br>2                           | Should TCP/IP settings be optimized (Yes=1, No=2)?                                                                                                    |
|---------------------|--------------------------------------------|----------------------------------------------------------------------------------------------------|
| INSTALLDIR          | path string                                | Installation folder. Only if the<br><installationpath> element in the<br/>mobile network operator settings XML<br/>file is empty.</installationpath>                                                      |
| ROUTETOMARKET       | string                                     | Internal identifier for marketing to<br>show how the installed product was<br>delivered, e.g. download, CD etc.<br>(default="1")                                                                          |
| USEDEFAULTLANGUAGE  | boolean                                    | Should the system language be used<br>for the Vodafone Mobile Broadband<br>application? The default for GUI-based<br>installations is 'False', whereas the<br>default for silent installations is 'True'. |
| OEMID               | string                                     | OEM identifier.                                                                                                    |
| LOCKUPDATING        | boolean<br>(default=false)                 | Locks the application update settings.                                                                                                    |
| LOCKUSAGE           | boolean<br>(default=false)                 | Locks the usage settings.                                                                                                    |
| LOCKINGCODE         | string (default="")                        | Defines a locking code for the Lock<br>Settings window before installation.                                                                                                    |
| SIMACTIVATIONCHECK  | boolean (default=true)                     | Allows SIM activation check.                                                                                                    |
| UPDATEINTERVAL      | weekly (default),<br>monthly, daily, never | The time after which the application should check for updates.                                                                                                    |

## Example

The following example installs the Vodafone Mobile Broadband application silently for the Vodafone UK network. The chosen language is German. The difference to the setup\_vmb.exe Setup Launcher example above is that the msiexec.exe installer does not check the application requirements. For this reason it is recommended to use setup\_vmb.exe Setup Launcher when performing a silent or unattended installation.

setup\_vmb.exe /s /L1031 /v"OPCO\_PROP=23415 /qn"

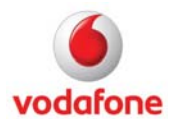

### Command Line Options for the Setup Launcher setup\_vmb.exe

The following options are available. For a complete list of options please also see the Flexera InstallShield's website:

http://kb.flexerasoftware.com/doc/Helpnet/installshield12helplib/IHelpSetup\_EXECmdLine.ht m

| Parameter | Values | Description                                                                                                    |
|-----------|--------|----------------------------------------------------------------------------------------------------|
| /ν        | string | Passing options to the .msi file. Please note the command line option for msiexec.exe above.                      |
| /s        |        | Run setup_vmb.exe silently.                                                                                       |
| 1         | string | Language identifier (decimal string), e.g. 2057 for<br>English (United Kingdom), or 1031 for German<br>(Germany). |
| /a        |        | Administrative installation.                                                                                      |

The command line options for the msiexec.exe Windows Installer can also be applied by editing the CmdLine key in the section [Startup] of the file setup.ini.

### Example

This example demonstrates an administrative install by creating a server image of Vodafone Mobile Broadband at a specified network location with either a silent install or an install with a UI.

Silent installation, network location is specified by TARGETDIR, e.g. TEMP folder:

```
setup_vmb.exe /a /s /v"TARGETDIR=\"%TEMP%\\"/qb"
```

GUI installation, network location is specified by a user selection in the following selection window

setup\_vmb.exe /a

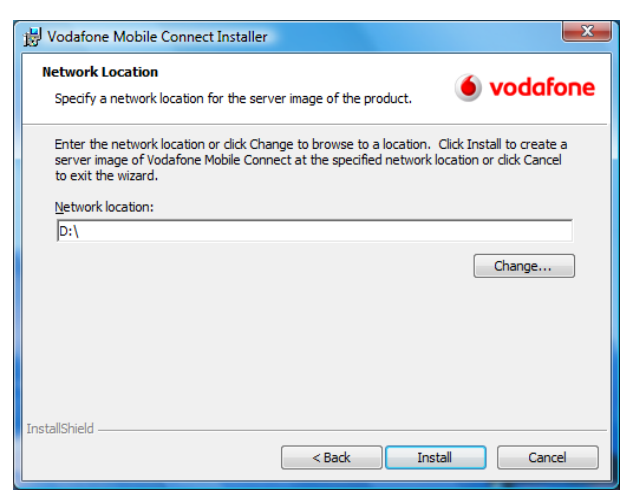

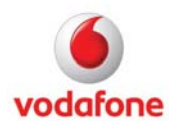

Page 21 of 36 August 2011

## **Examples for silent installations**

The following are the most important command line options of the setup\_vmb.exe Setup Launcher.

| Description                                                                                  | Example                                                                    | Remarks                                                                                                    |
|----------------------------------------------------------------------------------------------|----------------------------------------------------------------------------|----------------------------------------------------------------------------------------------------|
| Silent                                                                                       | /s/v"/qn"                                                                  | The switch /s controls the<br>setup launcher and the switch<br>/qn is passed from the setup<br>launcher to the installer. |
| Silent, and no restart                                                                       | /s /v"/qn /norestart"                                                      | The switch /norestart ignores any re-start request.                                                                       |
| Silent, no restart, and<br>logging                                                           | /s /v"/l*v c:\temp\vmblog.txt /qn<br>/norestart"                           | The switch /l*v sets the log<br>level of the installer to the<br>maximum.                                                 |
| <i>Silent, no restart,<br/>logging, and mobile<br/>network operator<br/>(OPCO)</i>           | /s /v"OPCO_PROP=23415 /l*v<br>c:\temp\vmblog.txt /qn /norestart"           | For a list of mobile network<br>operator codes, see the FAQ<br>section.                                                   |
| <i>Silent, no restart,<br/>logging, mobile network<br/>operator (OPCO), and<br/>language</i> | /s /L2057 /v"OPCO_PROP=23415<br>/l*v c:\temp\vmblog.txt /qn<br>/norestart" | For a list of language codes,<br>decimal and hexadecimal, see<br>the FAQ section.                                         |

## A. Network operator (Opco) not known

1. In this example the Opco and language are unknown at installation time, and the ByteMobile optimisation feature will be installed only when required (it will be 'advertised'). The first Opco that is detected determines the Optimiser. If a different Optimiser is subsequently required, the Vodafone Mobile Broadband application must be re-installed. Also in this example, no SIM is available at installation time, the installer logs will be saved to c:\vmblog.txt, the system will not be restarted automatically, and the installation is silent.

setup\_vmb.exe /s /v"ADDLOCAL=ALL ADVERTISE=ByteMobile /l\*v c:\vmblog.txt /qn /norestart"

2. The difference to the first example above is that ByteMobile will not be installed onto the system. This is achieved by setting the REMOVE parameter in the command line, ie. REMOVE=ByteMobile.

setup\_vmb.exe /s /v"ADDLOCAL=ALL REMOVE=ByteMobile /l\*v c:\vmblog.txt /qn /norestart"

3. The difference to the second example above is that the run-time language will be Greek. This is achieved by setting the options /L, and USEDEFAULTLANGUAGE in the command line, ie. /L1032, and USEDEFAULTLANGUAGE=false.

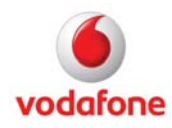

setup\_vmb.exe /s /L1032 /v"ADDLOCAL=ALL ADVERTISE=ByteMobile USEDEFAULTLANGUAGE=false /l\*v c:\vmblog.txt /qn /norestart"

## B. Network operator (OpCo) known

1. In this example, the OpCo (OPCO\_PROP=23415) and language (/L2057) are known at installation time, the Vodafone Mobile Broadband application will not use the operating system language (USEDEFAULTLANGUAGE=false), no SIM will be available for an embedded device, and the installer logfiles will be saved to c:\vmblog.txt. The system will not be restarted automatically after this silent installation.

setup\_vmb.exe /s /L2057 /v"OPCO\_PROP=23415 USEDEFAULTLANGUAGE=false /l\*v c:\vmblog.txt /qn /norestart"

2. The difference to the first example above is that ByteMobile will not be installed onto the system. This is achieved by setting the REMOVE parameter in the command line, i.e. REMOVE=ByteMobile.

setup\_vmb.exe /s /L2057 /v"OPCO\_PROP=23415 USEDEFAULTLANGUAGE=false REMOVE=ByteMobile /l\*v c:\vmblog.txt /qn /norestart"

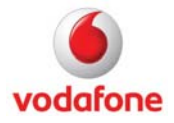

### How to display hidden files and folders in Windows explorer

Windows XP

- 1. Open Explorer.
- 2. From the Tools menu, select 'Folder Options... '.
- 3. Click on the 'View' tab.
- 4. Check 'Show hidden files and folders' in the list of advanced settings.
- 5. Click on the 'Apply' button and if desired click on the 'Apply to All Folders' button.

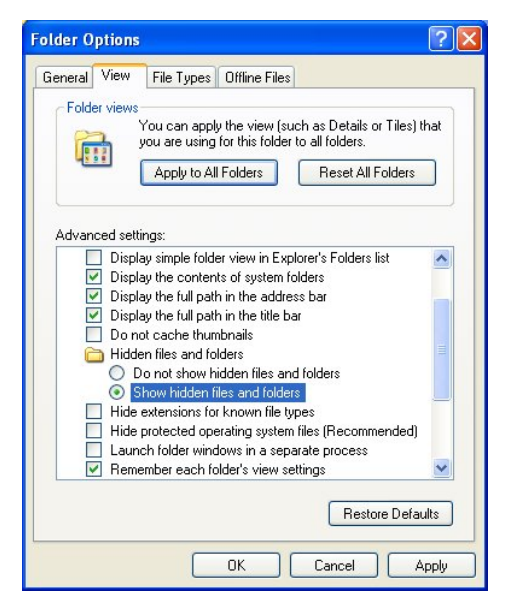

Windows Vista and Windows 7

- 1. Open Explorer.
- 2. From the Organize menu, select 'Folder and Search Options'.
- 3. Click on the 'View' tab.
- 4. Check 'Show hidden files and folders' in the list of advanced settings.
- 5. Click on the 'Apply' button and if desired click on the 'Apply to Folders' button.

Folder Options General View Search Folder views You can apply the view (such as Details or Icons) that you are using for this folder to all folders of this type. \*\*\*\* \*\*\* Apply to Folders Reset Folders Advanced settings: Files and Folders Always show icons, never thumbnails Always show menus Display file icon on thumbnails Display file size information in folder tips Display simple folder view in Navigation pane Display the full path in the title bar (Classic folders only) Hidden files and folders Do not show hidden files and folders O Sho Hide extensions for known file types Hide protected operating system files (Recommended) Restore Defaults OK Cancel Apply

### In which folder are the VMB files that were created at run-time?

The location of <vmc folder> depends on the operating system. This folder will be referenced below several times.

| Operating system           | System folder                                                                             |
|----------------------------|-------------------------------------------------------------------------------------------|
| Windows XP                 | <pre><drive>:\Documents and Settings\<username>\Application Data</username></drive></pre> |
| Windows Vista<br>Windows 7 | <drive>:\Users\<username>\AppData\Roaming</username></drive>                              |

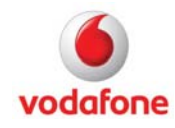

## How to create Windows Installer log files

Windows Installer logging can be enabled for a single installation with a command line parameter. Alternatively, logging can be enabled for all installations on the same computer by setting a registry key.

1. There is a command line option for the Windows Installer msiexec.exe. This option can be set in the command line or in the file setup.ini. The syntax of the option is

/l<option> <filename>

## Example

This example creates a file named vmb10install.log in the folder c:\tmp using the option \*v to include all possible information.

/l\*v c:\tmp\vmb10install.log

The parameter can also be used for setup\_vmb.exe, in which case the command line parameters have to be entered differently. The following example for setup\_vmb.exe creates a setup log file on partition D: before starting the installation:

setup\_vmb.exe /v"/L\*V d:\vmb10install.log"

## 2. The value data "voicewarmupx" in

HKEY\_LOCAL\_MACHINE\SOFTWARE\Policies\Microsoft\Windows\Installer creates logging files (MSIxxxx.LOG, e.g. MSIc3509.LOG) for all installations performed on the computer in the TEMP folder of the current user account. The value data "7" creates additional debug information.

| Value Name | Value Type | Value Data   | Description                   |
|------------|------------|--------------|-------------------------------|
| Logging    | REG_SZ     | voicewarmupx | Enables logging.              |
| Debug      | REG_DWORD  | 7            | Additional debug information. |

## Which items remain on the system after removing VMB 10?

In general, all data created at run-time will remain on the system. For instance, after removing the Vodafone Mobile Broadband application, all folders and files in the following folders remain on the computer.

#### Folder

%AppData%\Vodafone\Vodafone Mobile Broadband

C:\Documents and Settings\All Users\Application Data\Vodafone

After removing the Vodafone Mobile Broadband application, the following registry key remains on the computer.

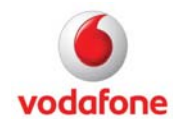

Page 25 of 36 August 2011

### Registry key

*HKEY\_CURRENT\_USER\Software\Vodafone* 

Certain Update Manager files will remain on the computer after uninstallation. This is expected behaviour. The components that install these files are marked as permanent and so will not be removed. Also, related registry database keys are not removed from the computer. Usually there is no problem with leaving the Update Manager files on any given computer. There are typically multiple applications that are using the update service on a given computer, so forcing the removal of these components would not be a good way to proceed.

#### Folder

%ProgramFiles%\Common Files\InstallShield\UpdateService

### Where are the user data files?

All user data files created at run-time and used by Vodafone Mobile Broadband are located in **<vmc folder>\Vodafone\Vodafone Mobile Broadband\UserData**.

## Which Registry values are used by VMB10?

The following values in HKEY\_LOCAL\_MACHINE\Software\Vodafone\Common are used by the Vodafone Mobile Broadband application.

| Value Name | Value Type | Value Data                                        | Description                                                                   |
|------------|------------|---------------------------------------------------|-------------------------------------------------------------------------------|
| VF_LANG    | REG_SZ     | string                                            | Installed language, e.g. 0x0809 for English, or<br>0x0407 for German          |
| VF_OEMID   | REG_SZ     | string                                            | OEM identifier.                                                               |
| VF_PLMN    | REG_SZ     | string                                            | Installed OPCO code, e.g. 23415 for Vodafone<br>UK, or 26202 for Vodafone.de. |
| VF_PROD    | REG_SZ     | VMC R9                                            | Vodafone Mobile Broadband product identifier.                                 |
| VF_VENDID  | REG_SZ     | AllVendors,<br>Huawei,<br>Novatel,<br>Option, ZTE | Vodafone Mobile Broadband product identifier.                                 |

The following values in HKEY\_LOCAL\_MACHINE\Software\Vodafone\VMB are used by the Vodafone Mobile Broadband application.

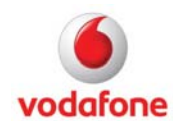

Page 26 of 36 August 2011

| Value Name          | Value<br>Type | Value Data                       | Description                                                                                   |
|---------------------|---------------|----------------------------------|-----------------------------------------------------------------------------------------------|
| AcceptedEULA        | REG_SZ        | true, false                      | EULA pre-accepted?                                                                            |
| BuildVersion        | REG_SZ        | <n>.<n>.<n>.<n></n></n></n></n>  | Version string identifier.                                                                    |
| ByteMobileIcon      | REG_SZ        | true, false (default)            | System-tray icon for<br>debugging purposes. Can<br>be set to 'true' manually if<br>requested. |
| ConflictingApps     | REG_SZ        | SilentAndPrompt                  | Parameter for controlling                                                                     |
|                     |               | SilentAndPromptOnce              | management.                                                                                   |
|                     |               | SilentAndAutomatic               |                                                                                               |
|                     |               | SilentAndAutomaticOnce           |                                                                                               |
|                     |               | Automatic                        |                                                                                               |
|                     |               | Manual                           |                                                                                               |
|                     |               | ManualWLANOnly                   |                                                                                               |
|                     |               | ManualWWANOnly                   |                                                                                               |
|                     |               | ManualForFirstRun (def.)         |                                                                                               |
|                     |               | DisabledCannotBeEnabled          |                                                                                               |
|                     |               | DisabledCanBeEnabled             |                                                                                               |
| ConflictManagerType | REG_SZ        | Process (default), Service       | Type of Conflicting<br>Application.                                                           |
| CustomerAccount     | REG_SZ        | contract (default), prepay       | Type of customer account.                                                                     |
| DriverDirectory     | REG_SZ        | <installdir>\Driver</installdir> | Location of the driver files.                                                                 |
| DriverInstall       | REG_SZ        | yes (default), no                | Install any drivers?                                                                          |
| DriverType          | REG_SZ        | all (default), huawei,           | Which drivers should be                                                                       |
|                     |               | novatel, option, zte             | installed? Only one single choice is possible.                                                |
| FirstRunWizard      | REG_SZ        | boolean                          | Controls the first-run wizard.                                                                |
| InstallDateTime     | REG_SZ        | string                           | Installation time stamp.                                                                      |
| LockUpdating        | REG_SZ        | boolean                          | Locks the update settings so it cannot be used.                                               |

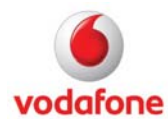

| LockUsage          | REG_SZ | boolean                                    | Locks the usage settings<br>window so the settings<br>cannot be changed.                                                                                 |
|--------------------|--------|--------------------------------------------|----------------------------------------------------------------------------------------------------|
| MaintainSettings   | REG_SZ | boolean                                    | Preserve settings when an<br>upgrade or update is<br>performed on top of an<br>existing version.                                                         |
| OEMDetermined      | REG_SZ | string                                     | Indicates how the OEM<br>value was created.<br>Possible values:<br>Automatic<br>Manual                                                                   |
| OptimizerClient    | REG_SZ | None, ByteMobile                           | Installed optimiser application.                                                                                                    |
| Reporting          | REG_SZ | on, off                                    | Enable or disable reporting.                                                                                                    |
| ReportingInfoType  | REG_SZ | string                                     | Internal identifier.                                                                                                    |
| ReportingUrl       | REG_SZ | http(s)-string                             | Internal identifier.                                                                                                    |
| RouteToMarket      | REG_SZ | string                                     | Identifier (default="1").                                                                                                    |
| SetupDirectory     | REG_SZ | <installdir></installdir>                  | Location of the installation folder.                                                                                                    |
| SimActivationCheck | REG_SZ | boolean                                    | Allows SIM activation check.                                                                                                    |
| TCPIPSettings      | REG_SZ | 1, 2                                       | Indicates whether TCP/IP<br>settings are performed or<br>not. The value "1" means<br>that the performance keys<br>have been set, "2" means<br>no change. |
| Updating           | REG_SZ | weekly (default), monthly,<br>daily, never | Time interval at which the application checks for updates.                                                                                               |
| UseDefaultLanguage | REG_SZ | boolean                                    | Use the operating system<br>language for the Vodafone<br>Mobile Broadband<br>application. The default for<br>GUI based installations is                  |

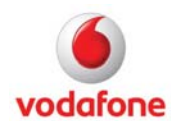

|                      |        |                    | false whereas the default<br>for silent installations is<br>true. |
|----------------------|--------|--------------------|-------------------------------------------------------------------|
| VF_COUNTRY           | REG_SZ | string             | Installed OPCO country,<br>e.g. United Kingdom, or<br>Germany.    |
| VF_PROD              | REG_SZ | VMB                | Internal identifier.                                              |
| VF_PROD_PACKAGE      | REG_SZ | Professional, Lite | Internal identifier.                                              |
| VodafonePackageCode  | REG_SZ | GUID               | MSI package code.                                                 |
| VodafoneProductCode  | REG_SZ | GUID               | MSI product code.                                                 |
| VodafoneUpdateServer | REG_SZ | url                | URL of the Vodafone<br>update server.                             |

The following keys in HKEY\_LOCAL\_MACHINE\SOFTWARE\Vodafone\Common\Installed Features are used by the Vodafone Mobile Broadband application. If a key exists, the feature is currently installed. The value data has no meaning.

| Value Name  | Value Type | Value Data | Description               |
|-------------|------------|------------|---------------------------|
| ByteMobile  | REG_SZ     | 1          | ByteMobile is installed.  |
| VodafoneSMS | REG_SZ     | 1          | VodafoneSMS is installed. |

The following keys are used by the Vodafone Mobile Broadband application. These keys have no values.

| Registry key                                 |
|----------------------------------------------|
| HKEY_LOCAL_MACHINE\SOFTWARE\Vodafone\WwanSdk |
| HKEY_CURRENT_USER\SOFTWARE\Vodafone\WwanSdk  |

The following values in HKEY\_CURRENT\_USER\Software\Vodafone are used by the Vodafone Mobile Broadband application.

| Value Name         | Value  | Value Data          | Description    |
|--------------------|--------|---------------------|----------------|
|                    | Туре   |                     |                |
| ConfAppsModeStatus | REG_SZ | SilentAndPrompt     | Parameters for |
|                    |        |                     | controlling    |
|                    |        | SilentAndPromptOnce | conflicting    |
|                    |        |                     | application    |

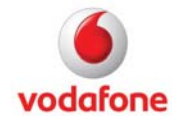

|                              |        | SilentAndAutomatic      | management.                                                                            |
|------------------------------|--------|-------------------------|----------------------------------------------------------------------------------------|
|                              |        | SilentAndAutomaticOnce  |                                                                                        |
|                              |        | Automatic               |                                                                                        |
|                              |        | Manual                  |                                                                                        |
|                              |        | ManualWLANOnly          |                                                                                        |
|                              |        | ManualWWANOnly          |                                                                                        |
|                              |        | ManualForFirstRun       |                                                                                        |
|                              |        | DisabledCannotBeEnabled |                                                                                        |
|                              |        | DisabledCanBeEnabled    |                                                                                        |
| ConfAppsProfileVersion       | REG_SZ | string                  | Conflicting<br>applications profile<br>version string.                                 |
| LockingCode                  | REG_SZ | string                  | Locking code.                                                                          |
| OemDetermined                | REG_SZ | string                  | Automatic or manually set.                                                             |
| ReportingCurrentToSendNumber | REG_SZ | string                  | Reporting info data.                                                                   |
| ReportingLastSentNumber      | REG_SZ | string                  | Reporting info data.                                                                   |
| ReportingSent                | REG_SZ | string                  | Reporting info data.                                                                   |
| SetupTime                    | REG_SZ | string                  | Installation time stamp.                                                               |
| VF_COUNTRY                   | REG_SZ | string                  | Installed OPCO<br>country, e.g. United<br>Kingdom, or<br>Germany.                      |
| VF_OEMID                     | REG_SZ | string                  | OEM identifier.                                                                        |
| VF_PLMN                      | REG_SZ | string                  | Installed OPCO<br>code, e.g. 23415 for<br>Vodafone UK, or<br>26202 for<br>Vodafone.de. |

## Which network identifiers are used by VMB10?

The following list of network identifiers is used by Vodafone Mobile Broadband 10.

Page 30 of 36 August 2011

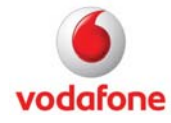

| Mobile Network Operator | Network Identifier | Country     |
|-------------------------|--------------------|-------------|
| A1                      | 23201              | Austria     |
| Airtel-Vodafone         | 23403              | New Jersey  |
| Azerfon                 | 40004              | Azerbaijan  |
| Bite Latvija            | 24705              | Latvia      |
| Bite Lietuva            | 24602              | Lithuania   |
| Celcom Malaysia         | 50219              | Malaysia    |
| Chunghwa                | 46692              | Taiwan      |
| Cytamobile-Vodafone     | 28001              | Cyprus      |
| DIALOG                  | 41302              | Sri Lanka   |
| du                      | 42403              | Dubai       |
| Elisa                   | 24405              | Finland     |
| Elisa Estonia           | 24802              | Estonia     |
| Entel PCS               | 73001              | Chile       |
| MobileOne               | 52503              | Singapore   |
| M-Tel BG                | 28401              | Bulgaria    |
| Proximus                | 20601              | Belgium     |
| SFR                     | 20810              | France      |
| Si.mobil                | 29340              | Slovenia    |
| SmarTone-Vodafone       | 45406              | Hong Kong   |
| SRR                     | 67410              | Reunion     |
| Swisscom                | 22801              | Switzerland |
| Tango                   | 27077              | Luxembourg  |
| TDC Denmark             | 23801              | Denmark     |
| TDC Norway              | 2380171            | Norway      |
| TDC Sweden              | 2380172            | Sweden      |
| Vip operator            | 29403              | Macedonia   |

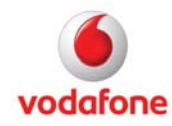

| Vipnet             | 21910 | Croatia        |
|--------------------|-------|----------------|
| Vodacom            | 65501 | South Africa   |
| Vodacom Congo      | 63001 | Congo (DRC)    |
| Vodacom Lesotho    | 65101 | Lesotho        |
| Vodacom Mozambique | 64304 | Mozambique     |
| Vodacom Tanzania   | 64004 | Tanzania       |
| Vodafone Albania   | 27602 | Albania        |
| Vodafone Australia | 50503 | Australia      |
| Vodafone CZ        | 23003 | Czech Republic |
| Vodafone Egypt     | 60202 | Egypt          |
| Vodafone ES        | 21401 | Spain          |
| Vodafone Fiji      | 54201 | Fiji           |
| Vodafone FO        | 28802 | Faroe Islands  |
| Vodafone Ghana     | 62002 | Ghana          |
| Vodafone Greece    | 20205 | Greece         |
| Vodafone Hungary   | 21670 | Hungary        |
| Vodafone Iceland   | 27401 | Iceland        |
| Vodafone IE        | 27201 | Ireland        |
| Vodafone India     | 404   | India          |
| Vodafone IT        | 22210 | Italy          |
| Vodafone Malta     | 27801 | Malta          |
| Vodafone NL        | 20404 | Netherlands    |
| Vodafone NZ        | 53001 | New Zealand    |
| vodafone P         | 26801 | Portugal       |
| Vodafone Qatar     | 42702 | Qatar          |
| Vodafone RO        | 22601 | Romania        |
| Vodafone TR        | 28602 | Turkey         |

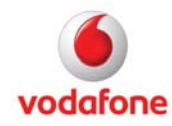

| Vodafone UK | 23415 | United Kingdom |
|-------------|-------|----------------|
|             |       |                |

## Which language identifier codes are used by VMB 10?

The following language identifier codes are used by Vodafone Mobile Broadband 10.

| Language (Country)       | Decimal Code | Hexadecimal Code | String Code |
|--------------------------|--------------|------------------|-------------|
| Arabic (Egypt)           | 3073         | 0x0c01           | ar-EG       |
| Azeri (Azerbaijan)       | 1068         | 0x042c           | Az-Latn-AZ  |
| Bulgarian (Bulgaria)     | 1026         | 0x0402           | bg-BG       |
| Chinese (Hong Kong)      | 3076         | 0x0c04           | zh-HK       |
| Chinese (Taiwan)         | 1028         | 0x0404           | zh-TW       |
| Croatian (Croatia)       | 1050         | 0x041a           | hr-HR       |
| Czech (Czech Republic)   | 1029         | 0x0405           | cs-CZ       |
| Danish (Denmark)         | 1030         | 0x0406           | da-DK       |
| Dutch (Belgium)          | 2067         | 0x0813           | nl-BE       |
| Dutch (Netherlands)      | 1043         | 0x0413           | nl-NL       |
| English (United Kingdom) | 2057         | 0x0809           | en-GB       |
| Estonian (Estonia)       | 1061         | 0x0425           | et-EE       |
| Finnish (Finland)        | 1035         | 0x040b           | fi-Fl       |
| French (Belgium)         | 2060         | 0x080c           | fr-BE       |
| French (France)          | 1036         | 0x040c           | fr-FR       |
| German (Germany)         | 1031         | 0x0407           | de-DE       |
| Greek (Greece)           | 1032         | 0x0408           | el-GR       |
| Hungarian (Hungary)      | 1038         | 0x040e           | hu-HU       |
| Italian (Italy)          | 1040         | 0x0410           | it-IT       |
| Latvian (Latvia)         | 1062         | 0x0426           | lv-LV       |
| Lithuanian (Lithuania)   | 1063         | 0x0427           | lt-LT       |
| Norwegian (Norway)       | 1044         | 0x0414           | nb-NO       |
| Portuguese (Portugal)    | 2070         | 0x0816           | pt-PT       |

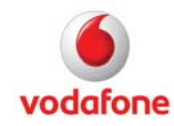

| Romanian (Romania)   | 1048 | 0x0418 | ro-RO |
|----------------------|------|--------|-------|
| Russian (Russia)     | 1049 | 0x0419 | ru-RU |
| Slovenian (Slovenia) | 1060 | 0x0424 | sl-Sl |
| Spanish (Spain)      | 1034 | 0x040a | es-ES |
| Swedish (Sweden)     | 1053 | 0x041d | sv-SE |
| Turkish (Turkey)     | 1055 | 0x041f | tr-TR |

## How to add applications to the Shortcuts Bar

Up to 10 shortcuts to applications can be added to the Shortcuts Bar at the bottom of the Standard and Advanced windows. Further shortcuts can be defined in the Shortcuts view, but only 10 can be displayed at any time. The presence of the SMS and VPN shortcuts is dependent on the currently selected OpCo, or in some cases, the current device. When present, these two shortcuts can be hidden, but not deleted. A Transform can be used to change the MSI database to replace the modified <opco>.xml mobile network operator file, for instance to create additional applications to the Shortcuts Bar.

## How to install the .Net Framework 2.0 silently

There is an option in the setup.ini file that controls the silent installation of the .Net Framework, when using the setup\_vmb.exe launcher. If .Net installation should be performed silently, the key DotNetOptionalInstallIfSilent has to be set to Y.

| File setup.ini                  |  |
|---------------------------------|--|
| [Startup]                       |  |
| DotNetOptionalInstallIfSilent=N |  |

### Which devices are supported by VMB 10?

For a list of supported devices, please see the Vodafone Mobile Broadband ReadMe file for the Release you are going to install.

## TCP/IP tuning parameters for Windows XP

Several TCP/IP optimisation parameters under HKLM\SYSTEM\CurrentControlSet\Services\Tcpip\Parameters will be set on the target computer during the installation of the Vodafone Mobile Broadband application, if enabled in the

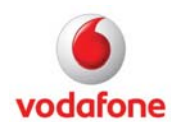

OPCO.xml file. A description of these parameters can be found on the Microsoft website. The parameters are:

### TcpWindowSize:

Determines the largest TCP receive window that the system offers for a particular connection.

### GlobalMaxTcpWindowSize:

Determines the largest TCP receive window that the system offers for all connections.

### TCP1323Opts:

Determines whether TCP uses the time-stamping and window-scaling features described in RFC 1323.

### TcpMaxConnectRetransmissions:

Determines how many times TCP re-transmits an unanswered request for a new connection.

The values that the Vodafone Mobile Broadband application will use for the parameters can be found in the chapter 'Embedded Customisation using Network Operator file'.

### Note

Settings changed by this installer will not be restored when the Vodafone Mobile Broadband application is uninstalled.

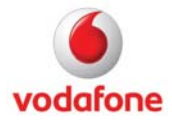

## **Further Information**

The Vodafone Business homepage contains applications and documentation for all Vodafone data products.

- Vodafone Mobile Broadband application downloads
- Data card firmware downloads
- VPN documentation
- FAQ
- How-to guides
- Etc...

## http://support.vodafone.com

© Vodafone Group 2011. Vodafone, the Vodafone logos and Vodafone Mobile Broadband are trade marks of the Vodafone Group. Other product and company names mentioned herein may be the trade marks of their respective owners. The Vodafone Mobile Connect data card is the subject of a European Community Design Application No. 000093539. Microsoft, Windows and Windows NT are either registered trade marks or trade marks of Microsoft Corporation in the United States and/or other countries. Mac and PowerBook are trade marks of Apple Inc., registered in the US and other countries.

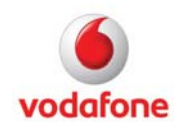

Page 36 of 36 August 2011